### AE 4 : Intensité sonore, niveau d'intensité sonore

Cette activité expérimentale s'appuie sur l'utilisation de l'application <u>Phyphox</u> qui doit donc être téléchargé sur son téléphone.

## 1. Étalonnage de l'application

- Dans la partie « Acoustique », sélectionner le module « Intensité sonore »
- Sélectionner l'onglet « Étalonnage »
- Mesurer le niveau d'intensité sonore à l'aide du sonomètre fourni
- Entrer cette valeur dans le champ « Intensité de référence »
- Lancer une mesure afin de vérifier que la valeur affichée correspond bien à celle indiquée par le sonomètre.

## 2. Le niveau d'intensité sonore : une grandeur non linéaire

Cette partie nécessite au minimum trois téléphones : deux premiers téléphones pour émettre des sons et un dernier téléphone pour les mesures de niveau d'intensité sonore.

- Téléphone 1
  - o Dans la partie « Acoustique », sélectionner le module « Générateur de son »
  - o Sélectionner une fréquence
  - o Générer le son
  - Ne plus déplacer ce téléphone pour le reste de l'activité
- Téléphone 3
  - Mesurer le niveau d'intensité sonore  $L_1$  du son émis par le téléphone 1  $L_1 = 70 \text{ dB}$
  - Ne plus déplacer ce téléphone pour le reste de l'activité
- Cesser de générer un son à l'aide du téléphone 1.
- Téléphone 2
  - o Dans la partie « Acoustique », sélectionner le module « Générateur de son »
  - Sélectionner une fréquence (pas forcément identique à celle du son émis par le téléphone 1)
  - o Générer le son
  - Ne plus déplacer ce téléphone pour le reste de l'activité
- Téléphone 3
  - Mesurer le niveau d'intensité sonore L<sub>2</sub> du son émis par le téléphone 2 L<sub>2</sub> = 76 dB
- Téléphone 1
  - o Générer à nouveau le son
- Téléphone 3
  - Mesurer le niveau d'intensité sonore L<sub>3</sub> des sons émis par les téléphones 1 et 2
    L<sub>3</sub> = 77 dB

### Questions :

- 1. Calculer la valeur de l'intensité sonore l<sub>1</sub> du son émis par le téléphone 1 seul.
- 2. Calculer la valeur de l'intensité sonore I<sub>2</sub> du son émis par le téléphone 2 seul.

- 3. Le niveau d'intensité sonore  $L_3$  est-il égal à la somme des niveaux d'intensité sonore des deux téléphones  $L_1 + L_2$ ?
- 4. Vérifier, par le calcul, que l'intensité sonore  $I_3$  est égale à la somme des intensités sonores des deux téléphones  $I_1 + I_2$ .

# 3. <u>Le niveau d'intensité sonore :</u> évolution en fonction de la distance à la source

Cette activité nécessite l'utilisation de deux téléphones : le premier émet un son, le second mesure le niveau d'intensité sonore du son émis par le premier téléphone.

### Téléphone 1

- o Dans la partie « Acoustique », sélectionner le module « Générateur de son »
- o Sélectionner une fréquence
- o Générer le son
- Ne plus déplacer ce téléphone pour le reste de l'activité
- Téléphone 2
  - o Mesurer la distance entre ce téléphone et le téléphone 1
  - o Mesurer le niveau d'intensité sonore L du son émis par le téléphone 1
  - Déplacer le téléphone 2 jusqu'à ce qu'une évolution sensible du niveau sonore apparaisse à l'écran
  - Noter la valeur du niveau d'intensité sonore et la nouvelle distance entre l'émetteur et le récepteur.
  - Déplacer à nouveau le téléphone 2 et reprendre les mesures de façon à obtenir six couples de mesures (distance, niveau d'intensité sonore)

### <u>Questions :</u>

1. Compléter le tableau de résultats suivant :

| Distance (en<br>m)                      | 0,050 | 0,070 | 0,090 | 0,100 | 0,110 | 0,130 | 0,150 |
|-----------------------------------------|-------|-------|-------|-------|-------|-------|-------|
| Niveau<br>d'intensité<br>sonore (en dB) | 92,0  | 89,1  | 86,9  | 86,0  | 85,2  | 83,7  | 82,5  |

- 2. Tracer, à l'aide du logiciel Atelier Scientifique, l'évolution du **niveau d'intensité sonore** en fonction la distance du récepteur à la source sonore. Commenter la courbe obtenue.
- 3. Tracer, à l'aide du logiciel Atelier Scientifique, l'évolution de **l'intensité sonore** en fonction de **l'inverse du carré de la distance** du récepteur à la source sonore. Commenter la courbe obtenue.

### A RETENIR :

- Lorsque l'intensité sonore est multipliée par 2, le niveau d'intensité sonore

.....

 Lorsqu'on s'éloigne d'une distance 2 fois plus grande, alors le niveau d'intensité sonore .....

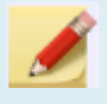